# brother

#### HL-L5000D / HL-L5100DN / HL-L5100DNT / HL-L5200DW / HL-L5200DWT / HL-L6250DN / HL-L6300DW / HL-L6300DWT / HL-L6400DW / HL-L6400DWT Ghid de instalare și configurare rapidă

Dezambalați aparatul și verificați componentele

**CD-ROM** de instalare

Ghid de siguranța produsului

Pentru procedura corectă de instalare, citiți mai întâi Ghidul de siguranța produsului, apoi acest Ghid de instalare și configurare rapidă.

Anumite modele nu sunt disponibile în toate țările.

Cele mai recente manuale sunt disponibile în Brother 0 Solutions Center: solutions.brother.com/manuals.

D01KYZ001-00 ROM Versiunea C

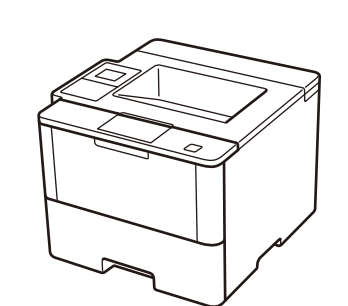

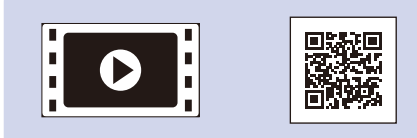

Vizualizați Video - Întrebări frecvente pentru ajutor la configurarea aparatului Brother: solutions.brother.com/videos.

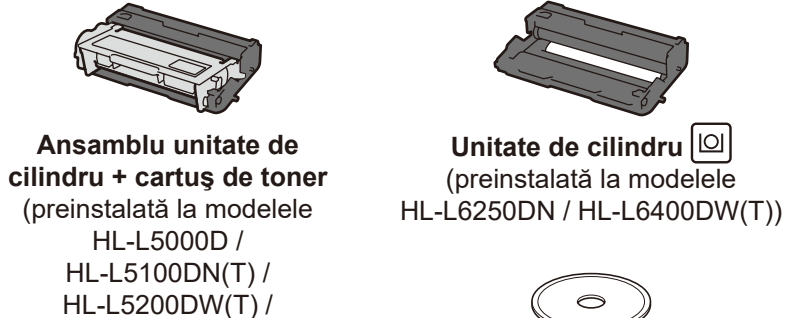

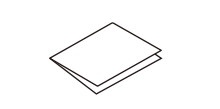

HL-L6300DW(T))

Ghid de instalare şi configurare rapidă

#### Accesul securizat la rețea

Parola implicită a aparatului dvs. se află pe eticheta din partea din spate a aparatului (precedată de "Pwd"). Vă recomandăm cu tărie să modificați parola pentru a vă proteja aparatul împotriva accesului neautorizat.

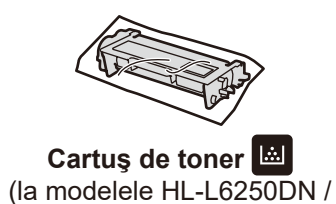

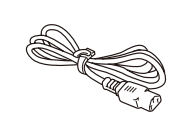

HL-L6400DW(T))

Cablu de alimentare AC

Ghid de referință (numai pentru anumite modele)

#### NOTĂ:

· Interfețele de conectare disponibile variază în funcție de model. • Trebuie să achiziționați cablul de interfață corect pentru interfața pe care doriți să o utilizați.

#### Cablu USB

Recomandăm utilizarea unui cablu USB 2.0 (Tip A/B) cu o lungime de maximum 2 metri.

#### Cablu de rețea

(Pentru HL-L5100DN(T) / HL-L5200DW(T) / HL-L6250DN / HL-L6300DW(T) / HL-L6400DW(T)) Utilizați un cablu torsadat direct, de Categoria 5 (sau mai mare).

#### Cablu paralel

(Pentru HL-L5000D)

Utilizați cablul paralel furnizat împreună cu aparatul. În cazul în care cablul paralel nu este furnizat împreună cu aparatul în țara sau regiunea dvs., contactați Centrul de asistență clienți Brother sau dealerul Brother local pentru a achiziționa cablul paralel opțional (PC-5000).

Ilustrațiile din acest Ghid de instalare și configurare rapidă prezintă modelele HL-L5200DW şi HL-L6400DW.

## Îndepărtați materialele de ambalare și instalați ansamblul unității de cilindru și cartușului de toner

#### HL-L5000D / HL-L5100DN(T) / HL-L5200DW(T) / HL-L6300DW(T)

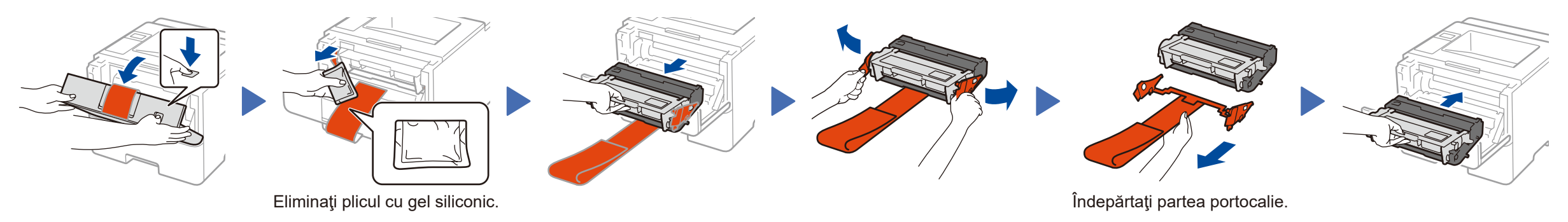

#### HL-L6250DN / HL-L6400DW(T)

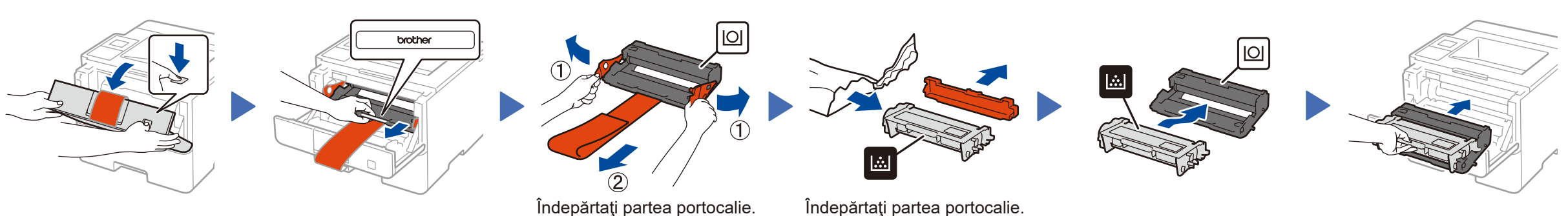

### Încărcați hârtie în tava de hârtie

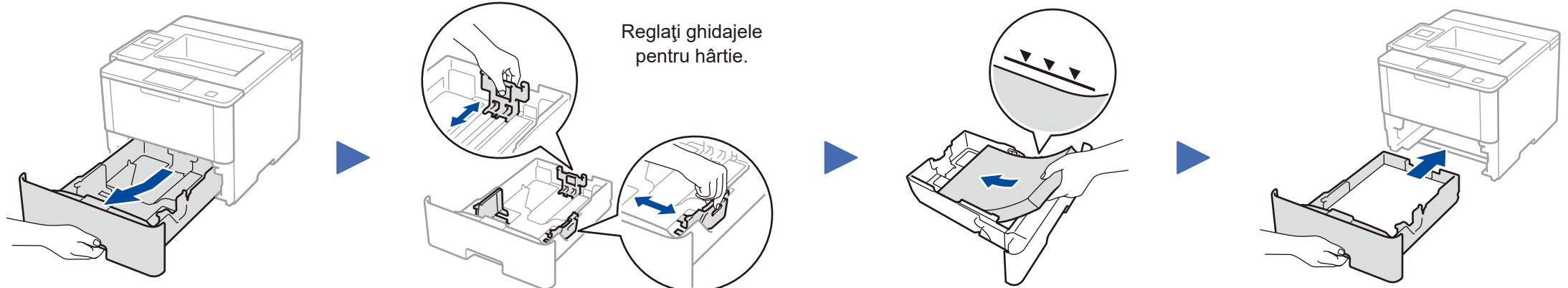

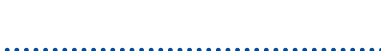

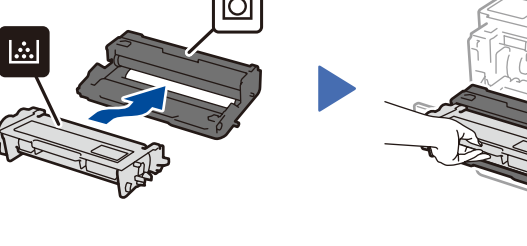

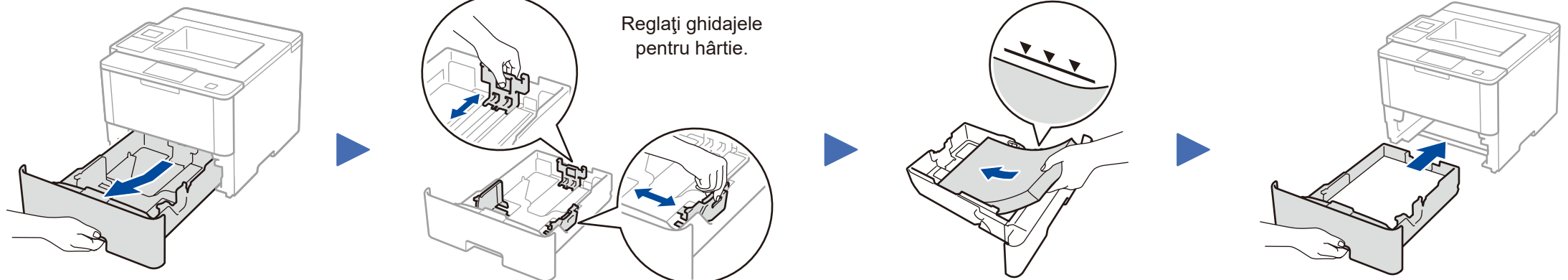

Conectați cablul de alimentare și porniți aparatul

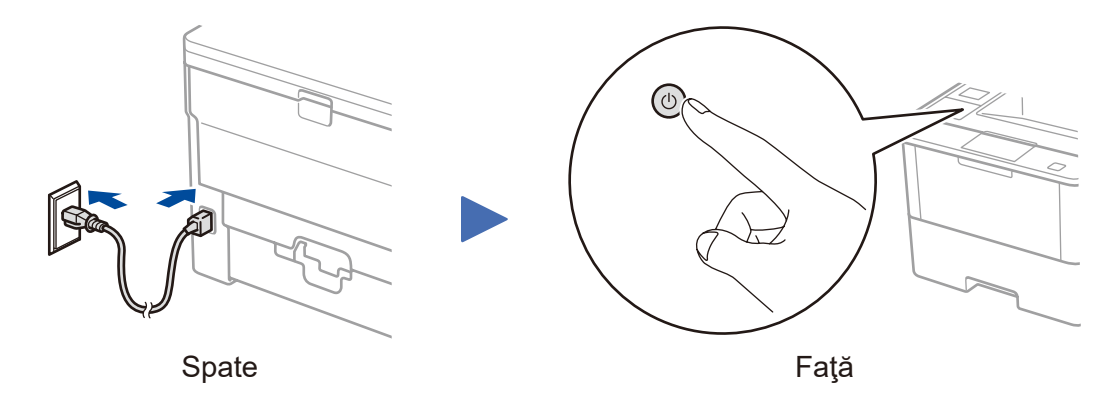

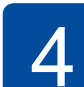

### Selectați limba (dacă este cazul)

- Pentru modelele cu ecran LCD
  - Apăsaţi ▼ sau ▲ pentru a selecta [General Setup (Setare Gener.)], iar apoi apăsaţi OK.
  - 2. Apăsați **OK** pentru a selecta [Local Language (Limba locală)].
  - 3. Apăsați ▼ sau ▲ pentru a selecta limba dorită și apoi apăsați OK.
  - 4. Apăsați Cancel (Anulare).

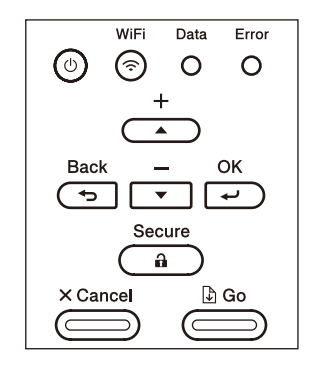

- Pentru modelele cu ecran tactil
  - 1. Pe ecranul tactil al aparatului, apăsați [Settings (Setări)] > [General Setup (Setare Gener.)] > [Local Language (Limba locală)].
  - 2. Apăsați limba.
  - Apăsaţi

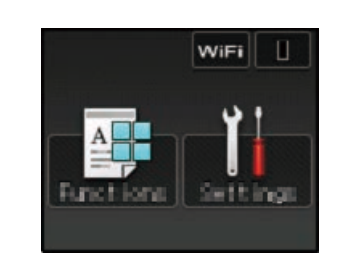

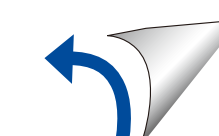

# Conectați aparatul și instalați software-ul

#### Computer cu Windows® şi unitate CD-ROM

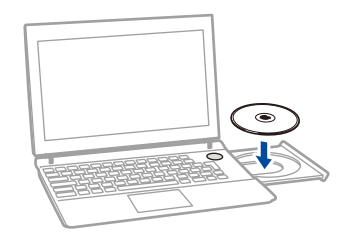

#### NOTĂ: Dacă ecranul Brother nu se afișează automat, faceți clic pe 🚱 (Start) > Computer (Computerul meu). (Pentru Windows<sup>®</sup> 8: faceți clic pe 🚞 (Explorer) din bara de activități și apoi mergeți la Computer (Acest **PC)**.)

Faceți dublu clic pe pictograma unității CD-ROM și apoi faceti dublu clic pe start.exe.

Brother face actualizări periodice de firmware pentru a adăuga funcții noi și repara probleme identificate. Pentru a găsi cea mai recentă versiune de firmware, vizitați solutions.brother.com/up1

Pentru HL-L5000D

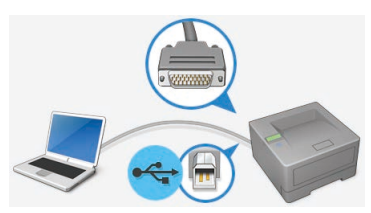

Pentru alte modele

Selectați Tip conexiune:

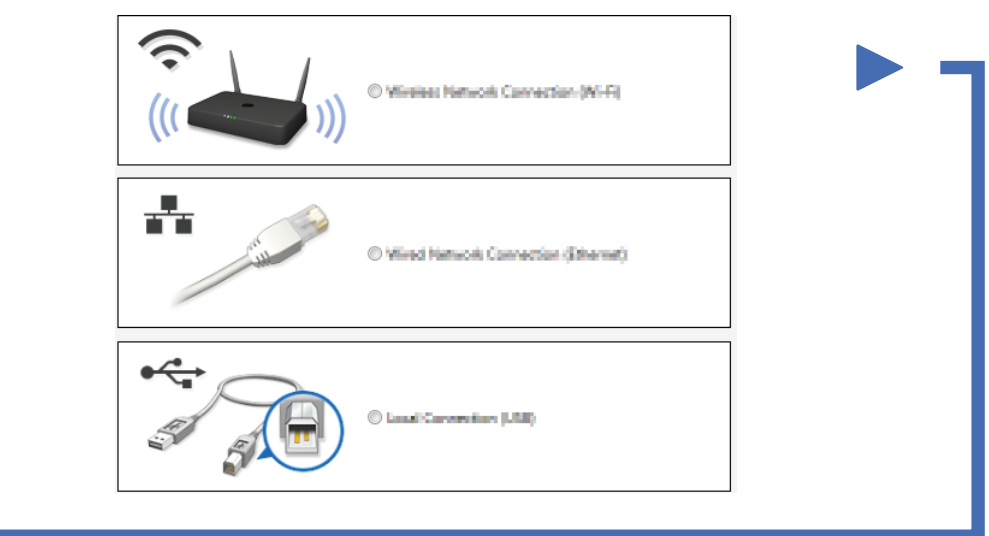

Urmați instrucțiunile pas cu pas pentru continuarea instalării.

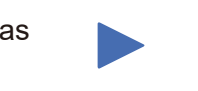

Finalizare

NOTĂ: În cazul în care conexiunea eşuează, consultați ? Nu vă puteți configura aparatul? de mai jos.

### Imprimați folosind dispozitivul dvs. mobil (nu este disponibil pentru HL-L5000D)

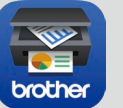

Descărcați "Brother iPrint&Scan" pentru a începe să vă utilizați aparatul împreună cu dispozitivele mobile.

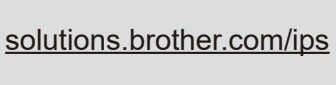

Computer cu Macintosh/Windows<sup>®</sup> fără unitate CD-ROM

(Macintosh) solutions.brother.com/mac (Windows®) solutions.brother.com/windows

Brother Solutions Center.

Descărcați pachetul complet cu driver și software din

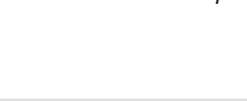

Works with

AirPrint este disponibil pentru utilizatorii de OS X și iOS. Pentru mai multe informații, consultați Manual AirPrint de pe pagina web Manuale a modelului dvs. solutions.brother.com/manuals

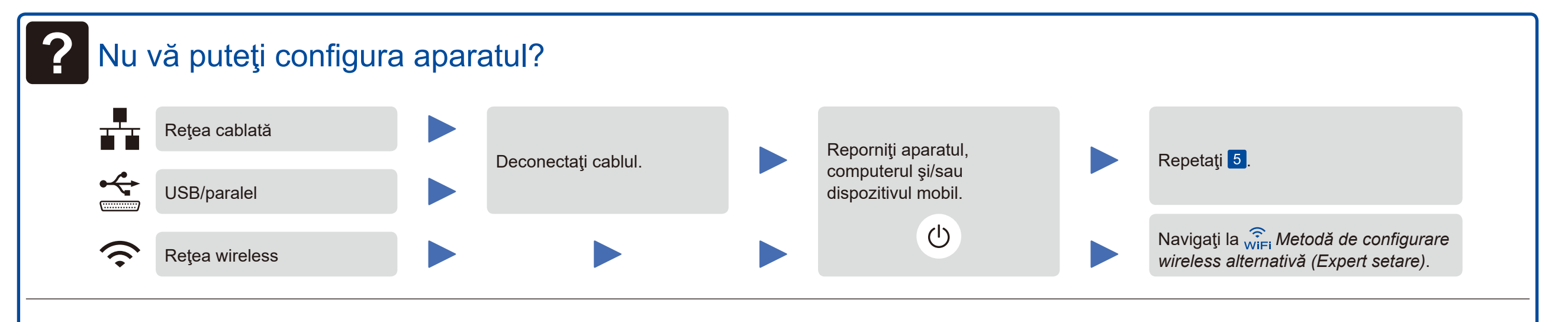

# WiFi Metodă de configurare wireless alternativă (Expert setare)

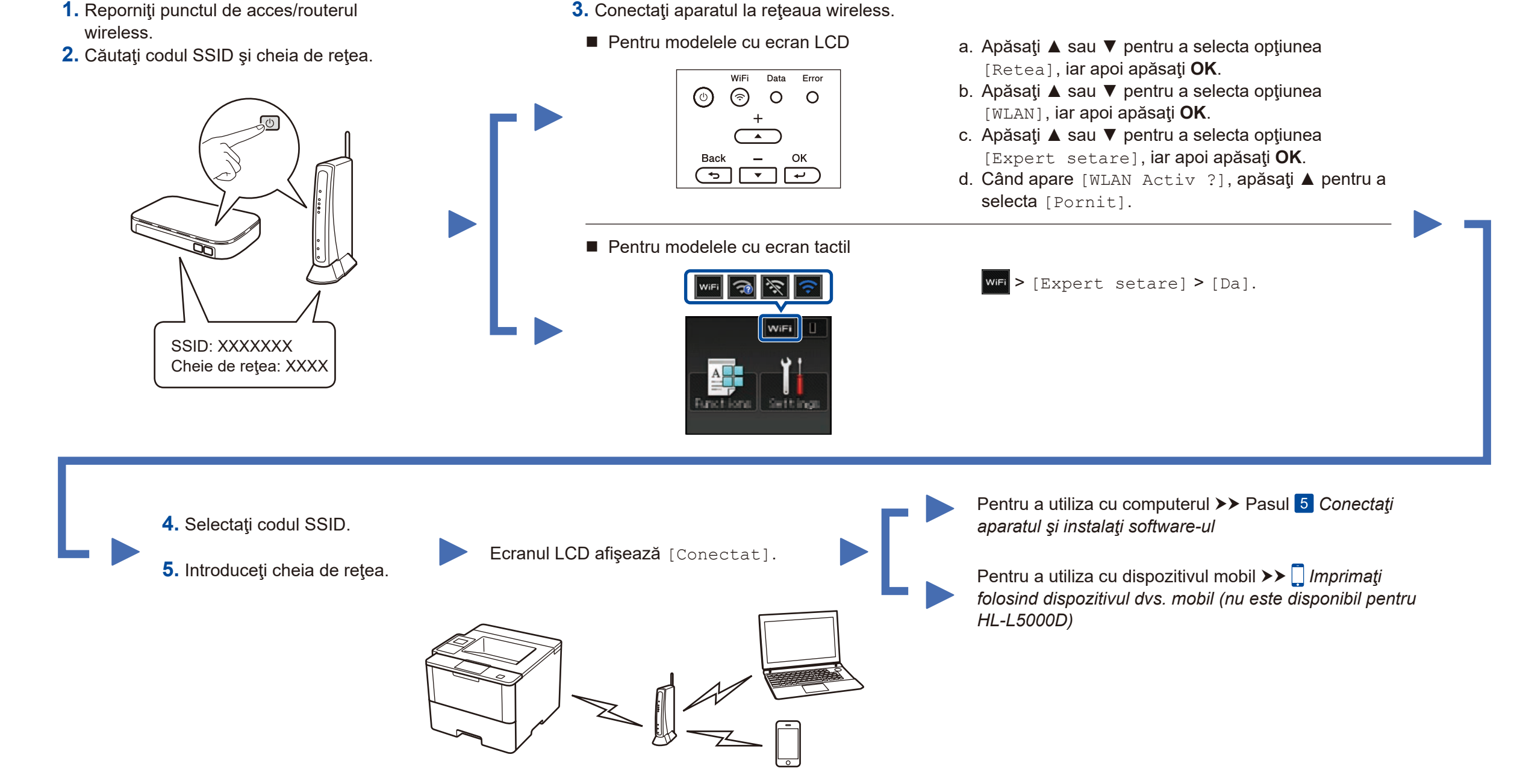

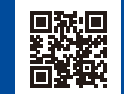